# HƯỚNG DẪN ĐĂNG NHẬP HỆ THỐNG GIAO DỊCH TRỰC TUYẾN AINVEST

# MỤC LỤC

| 1.    | Đăng nhập                              | .3 |
|-------|----------------------------------------|----|
| 2.    | Quản lý tài khoản                      | .5 |
| 2.1   | Thông tin tài khoản                    | .5 |
| 2.1.  | 1 Thông tin chung                      | .5 |
| 2.1.2 | 2 Thông tin giao dịch                  | .5 |
| 2.2   | Thay đổi mật khẩu đăng nhập (PASSWORD) | .5 |
| 2.3   | Thay đổi mật khẩu đặt lệnh (MÃ PIN)    | .5 |
| 2.4   | Chức năng thoát                        | .6 |

## 1. Đăng nhập

**Bước 1:** Truy nhập vào màn hình đăng nhập hệ thống tại địa chỉ <u>https://ainvest.aisec.com.vn</u>. Hệ thống sẽ hiển thị màn hình đăng nhập:

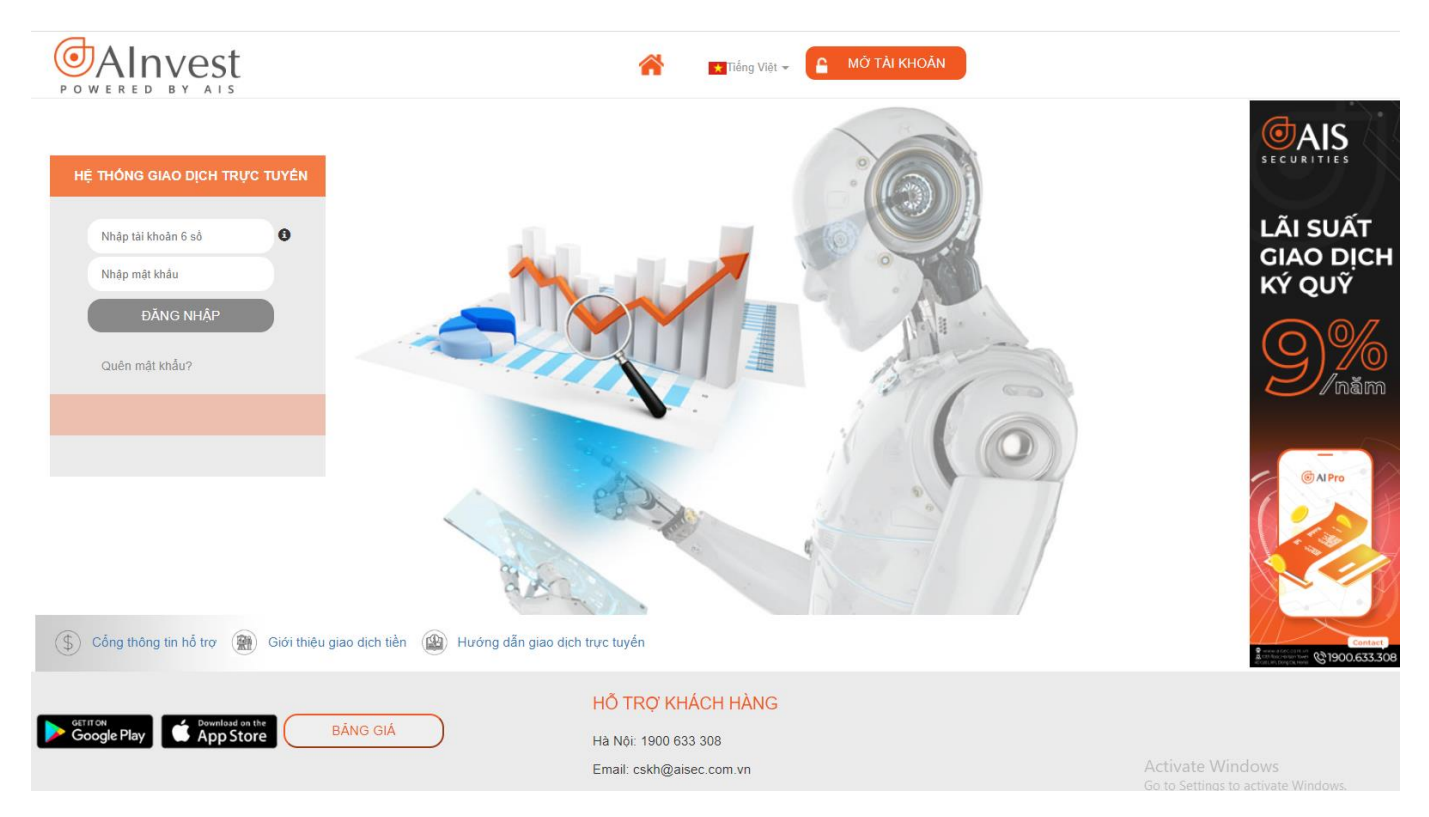

Bước 2: Quý khách nhập Mã khách hàng và mật khẩu:

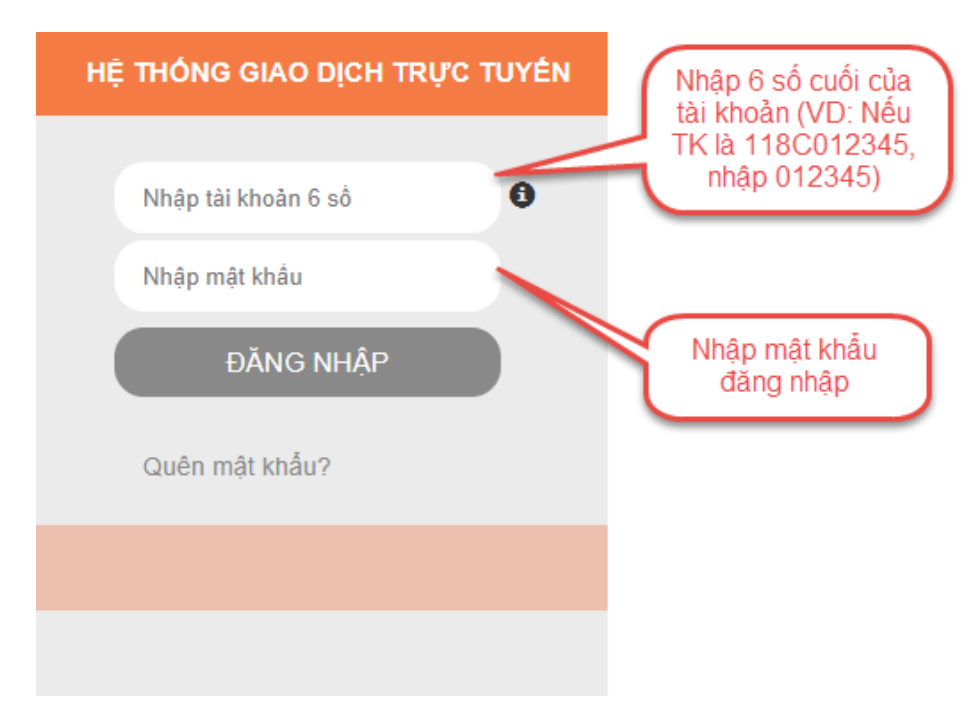

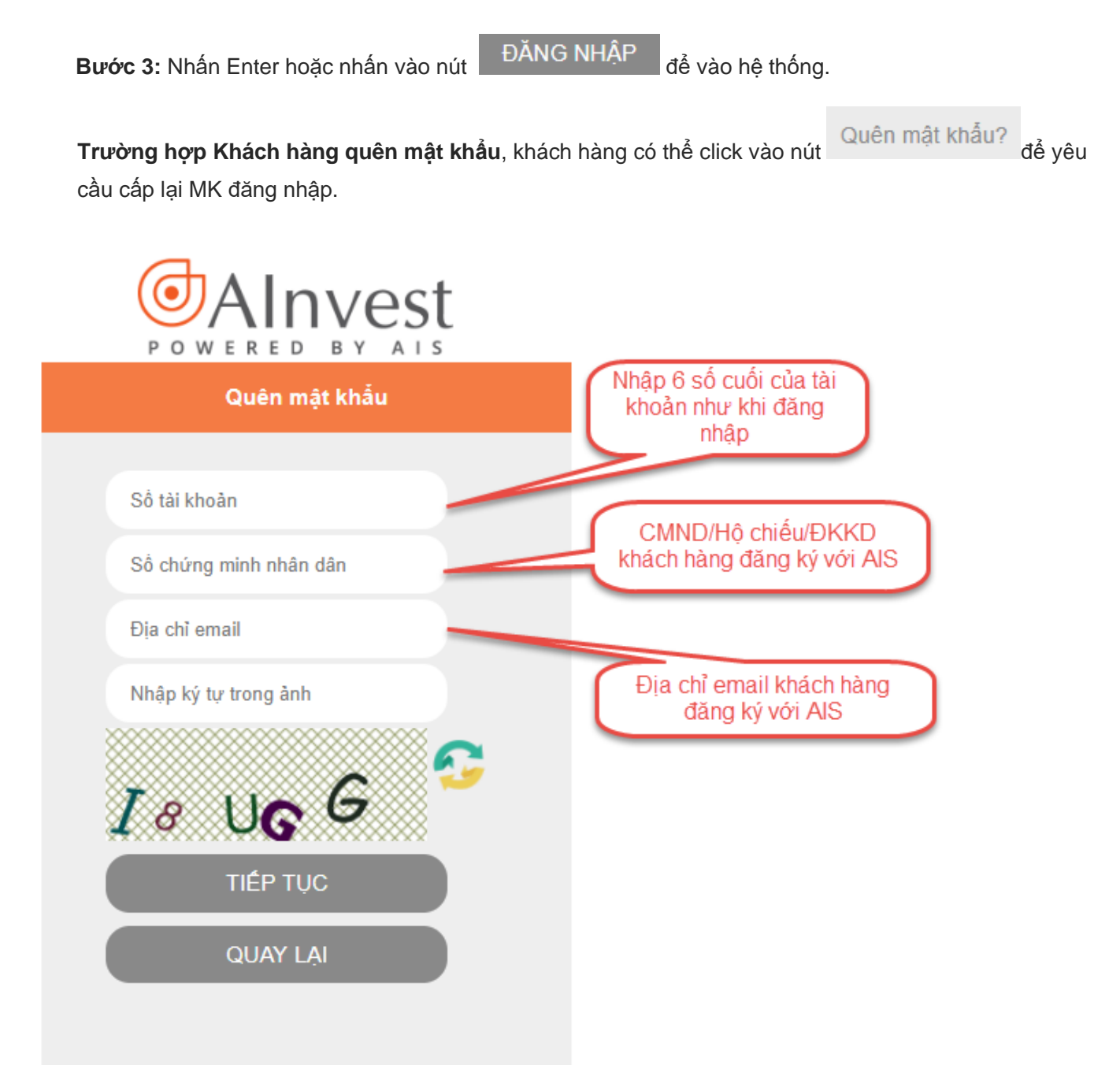

Sau khi KH điền đầy đủ thông tin, mật khẩu đăng nhập mới sẽ được gửi lại vào email KH đã đăng ký tại AIS.

**Trường hợp Khách hàng chưa có tài khoản giao dịch tại AIS**, tại màn hình đăng nhập, Khách hàng nhấn vào đây để đăng ký mở tài khoản trực tuyến

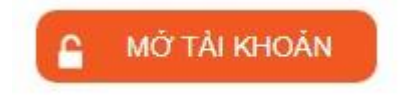

<u>Lưu ý:</u>

- Nếu khách hàng nhập sai mật khẩu 3 lần hệ thống sẽ hiển thị captcha và yêu cầu nhập đúng tài khoản và captcha
- Trong trường hợp tài khoản này được đăng nhập trên 2 máy tính khác nhau thì hệ thống sẽ thông báo cho 2 người đăng nhập biết có một người mới đăng nhập vào.
- Trong trường hợp Khách hàng không đăng ký email với AIS, khách hàng gọi điện vào số tổng đài của AIS để xác nhận lại thông tin và yêu cầu cấp lại mật khẩu.

### 2. Quản lý tài khoản

#### 2.1 Thông tin tài khoản

#### 2.1.1 Thông tin chung

Giúp khách hàng theo dõi thông tin cá nhân mà khách hàng đã đăng ký với AIS bao gồm: Họ tên, số CMND, địa chỉ, điện thoại cố định, điện thoại di động, email, Loại KH, Mã chi nhánh.

#### 2.1.2 Thông tin giao dịch

Hiển thị các thông tin như email nhận thông tin về giao dịch điện tử, số điện thoại sử dụng dịch vụ SMS, tài khoản ngân hàng mà Quý khách đã đăng ký với AIS.

#### 2.2 Thay đổi mật khẩu đăng nhập (PASSWORD)

**Bước 1:** Click vào nút "Quản lý tài khoản"  $\rightarrow$  "Đổi mật khẩu"

Bước 2: Nhập thông tin đầy đủ

Bước 3: Click nút "Xác nhận" → Nhập Mã OTP → Chấp nhận

THAY ĐỔI MẬT KHẦU ĐĂNG NHẬP

| Mật khẩu mới<br>Nhập lại mật khẩu<br>mởi | Mật khẩu hiện tại        |                    |
|------------------------------------------|--------------------------|--------------------|
| Nhập lại mật khẩu<br>mởi                 | Mật khẩu mới             |                    |
|                                          | Nhập lại mật khẩu<br>mới |                    |
| Vàc nhận Vào trặng                       | mor                      | Vác phân Vás trắng |

#### 2.3 Thay đổi mật khẩu đặt lệnh (MÃ PIN)

Quý khách click vào "Lưu MK" thì những lần đặt lệnh sau Quý khách không cần phải nhập lại mật khẩu đặt lệnh cho tới khi thoát khỏi hệ thống.

#### Bước 1: Click "Quản lý tài khoản" → "Đổi mật khẩu đặt lệnh (PIN)"

Bước 2: Nhập thông tin

Bước 3: Click nút "Xác nhận" → Nhập Mã OTP → Chấp nhận

| Đổi mật khẩu đặt lệnh(l | ا)             |  |
|-------------------------|----------------|--|
| XÁC NHẬN ĐỔI MẬT KHẢI   | JĂT LỆNH (PIN) |  |
| Mã PIN hiện tại         |                |  |
| Mã PIN mới              |                |  |
|                         |                |  |

#### Đối với KH quên mật khẩu đặt lệnh:

- KH click vào "Quên mật khẩu đặt lệnh (PIN)" → Xác nhận
- Mã PIN mới sẽ được gửi vào email KH đăng ký với AIS.

#### 2.4 Chức năng thoát

Click vào nút "Thoát" nằm phía trên góc phải của màn hình, hệ thống sẽ tự động trả về màn hình

|                      | Tài khoản mặ | c định: 0000218 ( | Thay đổi 🔽 | $\mathbf{D}$ | 🔀 Thoát | Ngôn ngữ | ¥ |
|----------------------|--------------|-------------------|------------|--------------|---------|----------|---|
| "Đăng Nhập Hệ Thống" |              |                   |            |              |         |          |   |